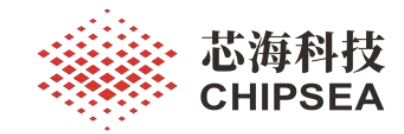

CSU3AF10 EVB 用户使用指南

#### V1.0

# 摘要

本技术说明文档提供关于 CSU3AF10\_EVB V1.1 仿真评估板 (EVB) 的功能介绍、特性说明、使用 说明、使用注意事项等,旨在帮助用户如何更好地使用 CSU3AF10\_EVB V1.1 仿真评估板进行芯海科技 CSU3AF10 PD MCU 基于移动电源等 PD 电源类应用产品的设计、开发和调试。

版本

| 历史版本 | 修改内容 | 日期         |
|------|------|------------|
| V1.0 | 初版生成 | 2022-09-08 |

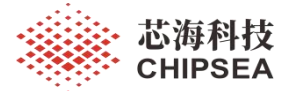

# 目录

| 1 概述                        |    |
|-----------------------------|----|
| 2 EVB 方框图、实物图、电路图、丝印图       | 3  |
| 2.1 CSU3AF10 EVB V1.1 方框图说明 |    |
| 2.2 CSU3AF10 EVB V1.1 实物图说明 | 4  |
| 2.3 CSU3AF10 EVB V1.1 电路图   | 5  |
| 2.4 CSU3AF10 EVB V1.1 丝印图   | 6  |
| 3 EVB 特性                    | 7  |
| 3.1 EVB 电池供电和系统工作电压         |    |
| 3.2 充放电接口及功能特性              |    |
| 3.3 按键功能                    | 7  |
| 3.4 LED 指示                  | 7  |
| 3.5 电流采样方式                  | 7  |
| 3.6 BUCK-BOOST 充放电控制        | 7  |
| 3.7 充放电保护机制                 | 7  |
| 3.8 在线仿真调试                  | 7  |
| 3.9 Демо功能演示                | 7  |
| 4 EVB 使用说明                  | 8  |
| 4.1 EVB 供电方式                | 8  |
| 4.2 在线仿真调试                  | 8  |
| 4.3 LED 指示灯说明               | 9  |
| 4.4 USB-A 口放电功能演示           | 13 |
| 4.5 USB-C 口充电功能演示           | 14 |
| 5 EVB 使用注意事项                | 15 |
| 5.1 在线仿真调试时必须关闭 MCU 睡眠功能    | 15 |
| 5.2 项目量产时必须打开 MCU 睡眠功能      |    |
| 5.3 在线仿真调试时必须打开 ICD 功能      | 15 |
| 5.4 项目量产时必须关闭 ICD 功能        | 17 |
| 5.5 按键不能唤醒                  | 17 |
| 5.6 丝印更新                    | 18 |
| 5.7 PT1.4、PT1.5 引脚复用        | 19 |
| 5.8 温度保护功能                  |    |

www.chipsea.com

芯海科技(深圳)股份有限公司

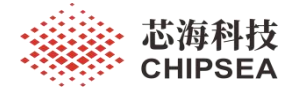

### 1 概述

本说明文档介绍的 CSU3AF10\_EVB V1.1 仿真评估板 (EVB) 为使用芯海科技 CSU3AF10 PD MCU 搭配南芯 buck-boost 充放电管理控制芯片 SC8815 基于移动电源应用开 发设计的一块仿真评估板,也叫 CSU3AF10 移动电源 demo board,可以用来对 CSU3AF10 PD MCU 应用于移动电源、储能电源等 PD 电源类应用产品的仿真、开发、设计、调试和功能演示。

### 2 EVB 方框图、实物图、电路图、丝印图

### 2.1 CSU3AF10\_EVB V1.1 方框图说明

从方框图中可以看到,此仿真评估板包含 USB-C1 口、USB-C2 口、USB-A 口三个充放 电接口,通过芯海科技 CSU3AF10 PD MCU 对三个充放电接口的充放电的快充协议进行诱 骗、电源协商和控制,对充放电逻辑进行控制,对充放电端口的充放电的电流进行检测,通 过 CSU3AF10 的 I2C 接口控制 SC8815 Buck-Boost 芯片进行充放电管理、以及充放电的电 压、电流的控制,此评估板还设计有按键和电量显示模块,以及仿真调试接口和烧录接口。

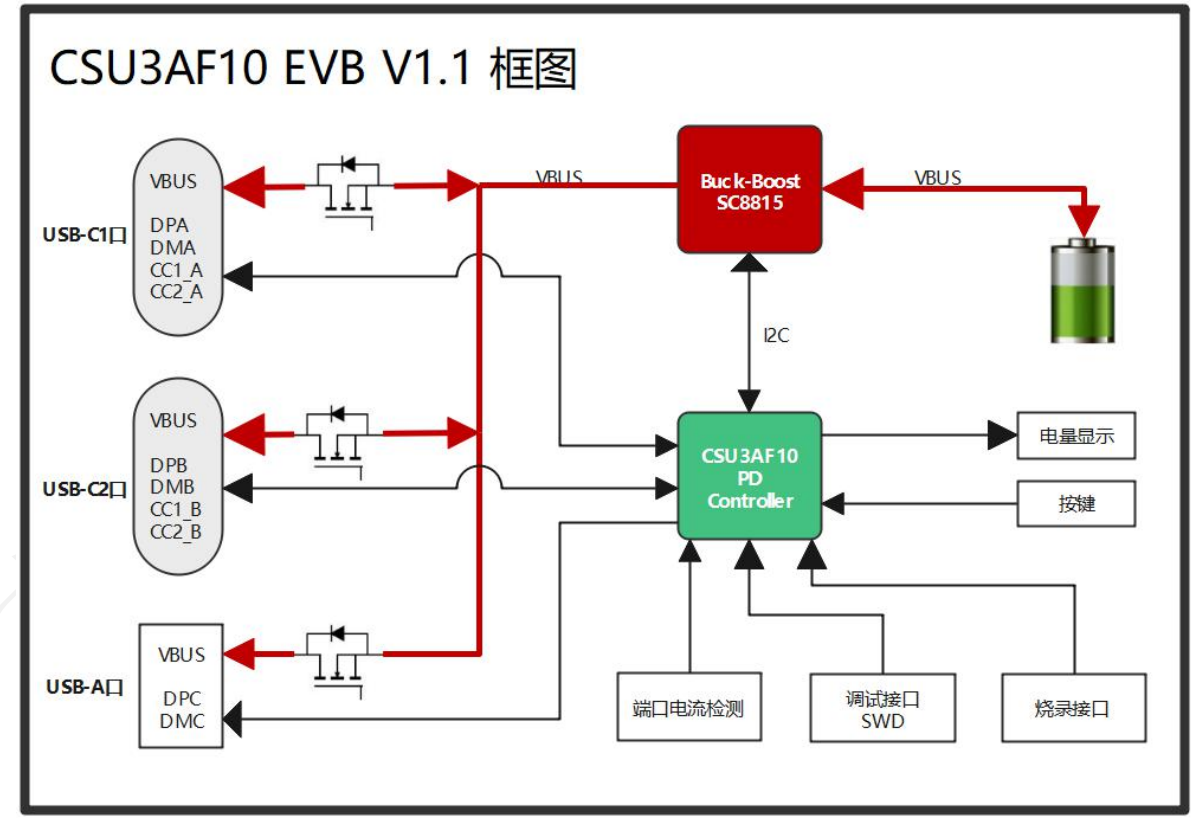

#### 图 1 CSU3AF10\_EVB V1.1 方框图

www.chipsea.com

芯海科技 (深圳)股份有限公司

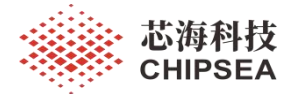

### 2.2 CSU3AF10 EVB V1.1 实物图说明

绿色部分电路为:从右到左分别为 USB-C1、USB-C2、USB-A 充放电接口; 红色部分电路为:SC8815 Buck-Boost 充放电管理和控制电路; 蓝色部分电路为:工作指示灯,快充指示灯,电量显示,CSU3AF10 外围阻容电路; 紫色部分电路为:SWD 仿真调试接口,烧录接口,UART 接口以及其他信号接口;

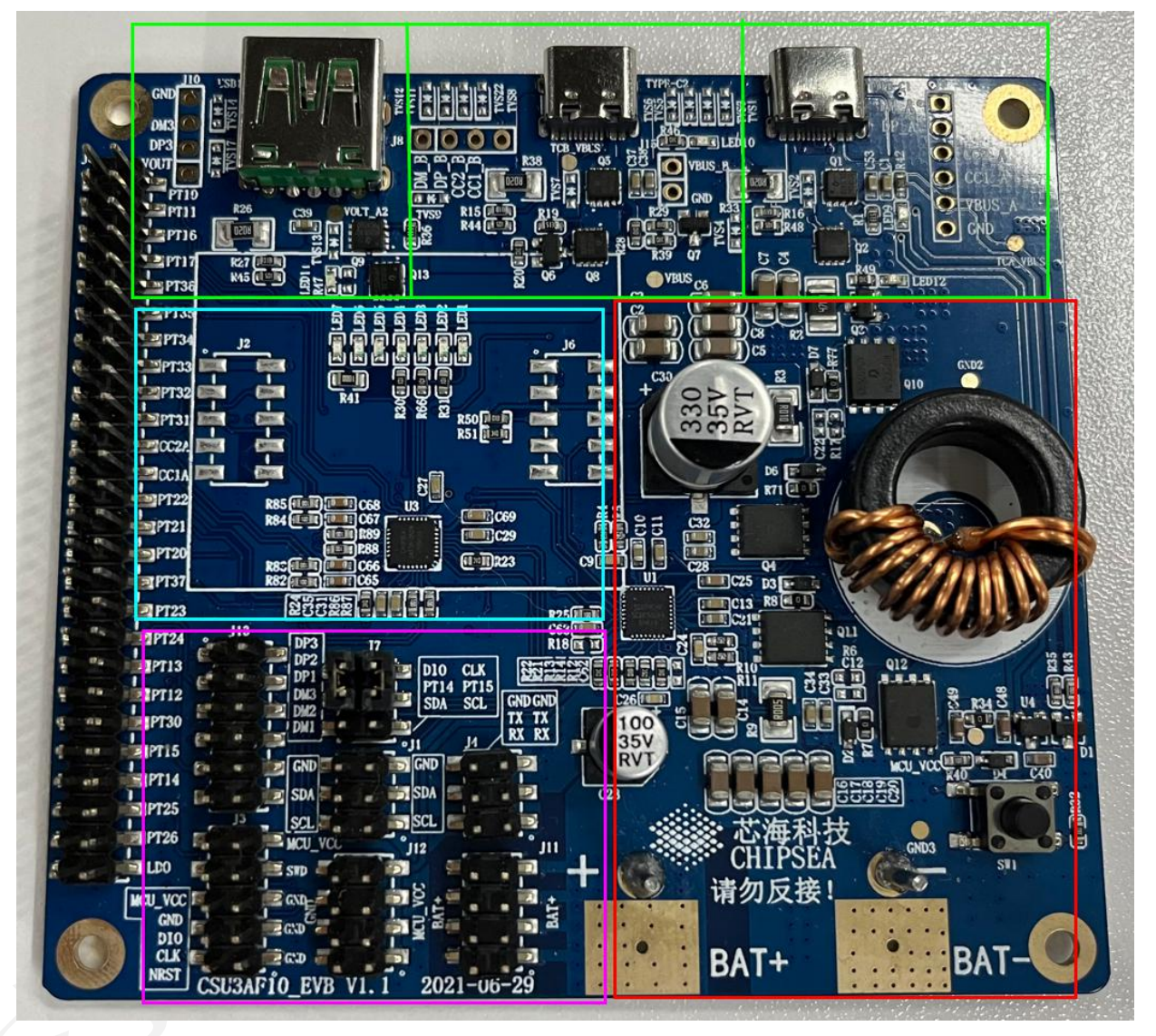

图 2 CSU3AF10\_EVB V1.1 实物图

4 / 20

芯海科技 (深圳)股份有限公司

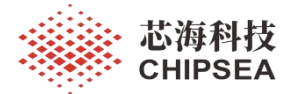

### 2.3 CSU3AF10\_EVB V1.1 电路图

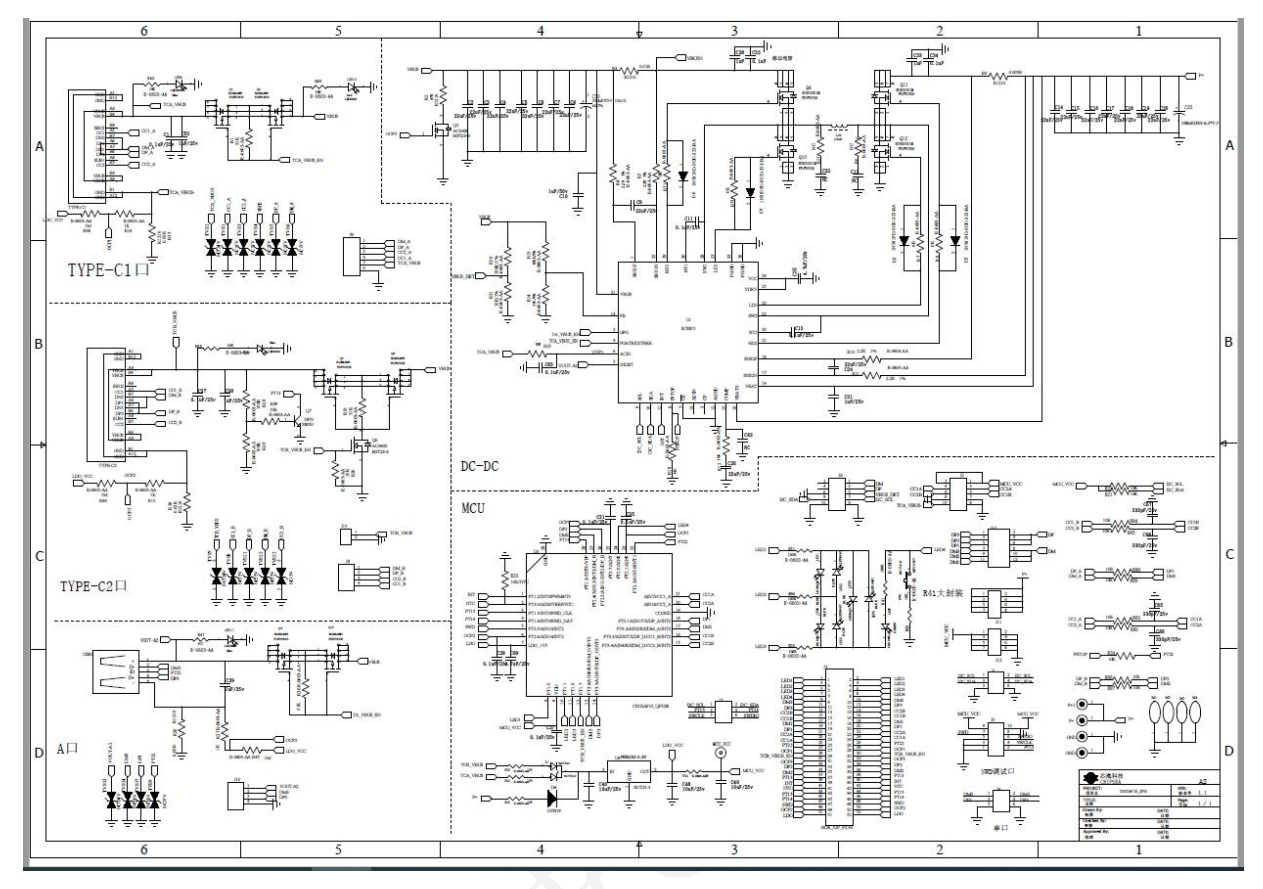

图 3 CSU3AF10\_EVB V1.1 电路图

www.chipsea.com

芯海科技(深圳)股份有限公司

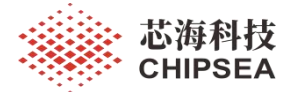

#### 2.4 CSU3AF10\_EVB V1.1 丝印图

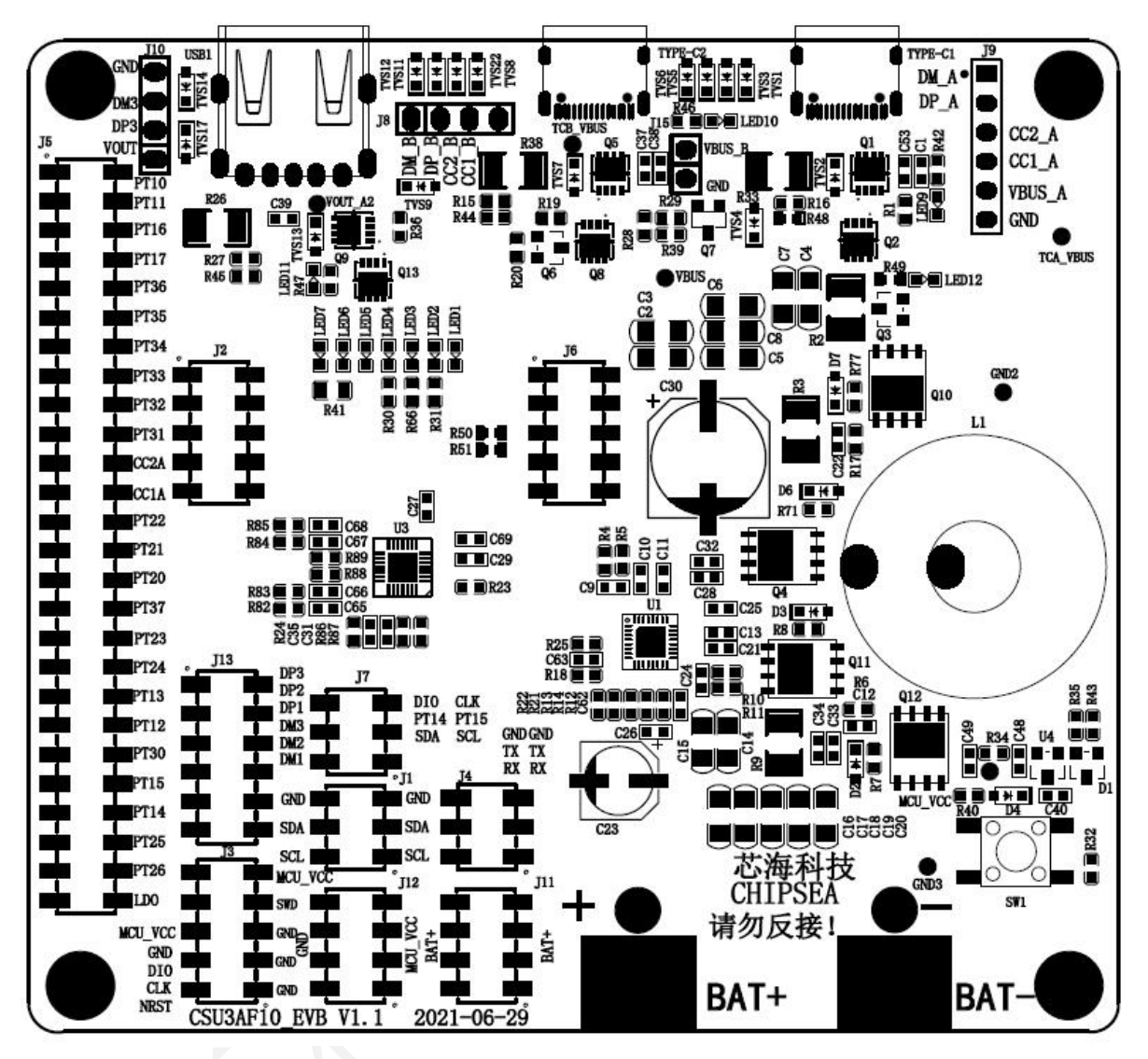

图 4 CSU3AF10 EVB V1.1 丝印图

www.chipsea.com

6 / 20

芯海科技 (深圳)股份有限公司

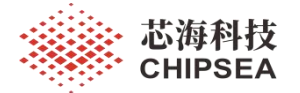

### 3 EVB特性

### 3.1 EVB 电池供电和系统工作电压

- ▶ 支持 1~4 节锂电池充放电;
- ▶ MCU及外围电路工作电压为 3.3V;

#### 3.2 充放电接口及功能特性

- ▶ 支持 2 个 USB-C □和 1 个 USB-A □充放电;
- ▶ USB-C口支持充电、放电功能;
- ▶ USB-A 口只支持放电功能;
- ▶ USB-C 口支持适配器、设备插入检测、唤醒功能;
- ▶ USB-A口支持设备插入检测、唤醒功能;

#### 3.3 按键功能

- ▶ 支持短按键打开 USB-A 口, USB-C 口放电输出功能;
- ▶ 支持长按键关闭 USB-A 口, USB-C 口放电输出功能;

### 3.4 LED 指示

- ▶ 支持4格电量 LED 指示;
- ▶ USB-C1&USB-C2 端口工作 LED 指示;
- ▶ EVB 工作 LED 指示;
- ▶ 快速充电 LED 指示;
- ▶ VBUS 电压打开 LED 指示灯

#### 3.5 电流采样方式

- ➤ USB-C1、USB-C2、USB-A充放电端口的电流采取低端检测技术,电流采样电阻选取 20毫欧;
- > VBUS 充放电电流采取高端检测技术,采样电阻选取 10 毫欧,
- ▶ 电池充放电电流采取高端检测技术,采样电阻选取5毫欧;
- 3.6 Buck-Boost 充放电控制

> CSU3AF10 通过 I2C 接口控制 SC8815 进行充放电管理和控制;

- 3.7 充放电保护机制
  - ▶ 具有欠压保护、过压保护、过流保护、短路保护功能;

### 3.8 在线仿真调试

▶ 支持通过 SWD 引脚实现在线仿真调试功能;

### 3.9 Demo 功能演示

▶ 支持离线 demo 功能演示功能;

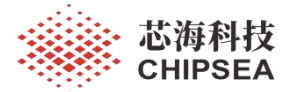

# 4 EVB 使用说明

### 4.1 EVB 供电方式

根据程序设定锂电池节数,按下图所示将电池或模拟电池仪器的正负极分别接入 EVB 的正负极接线柱给 EVB 进行供电,可以接入 1~4 节电池电压。

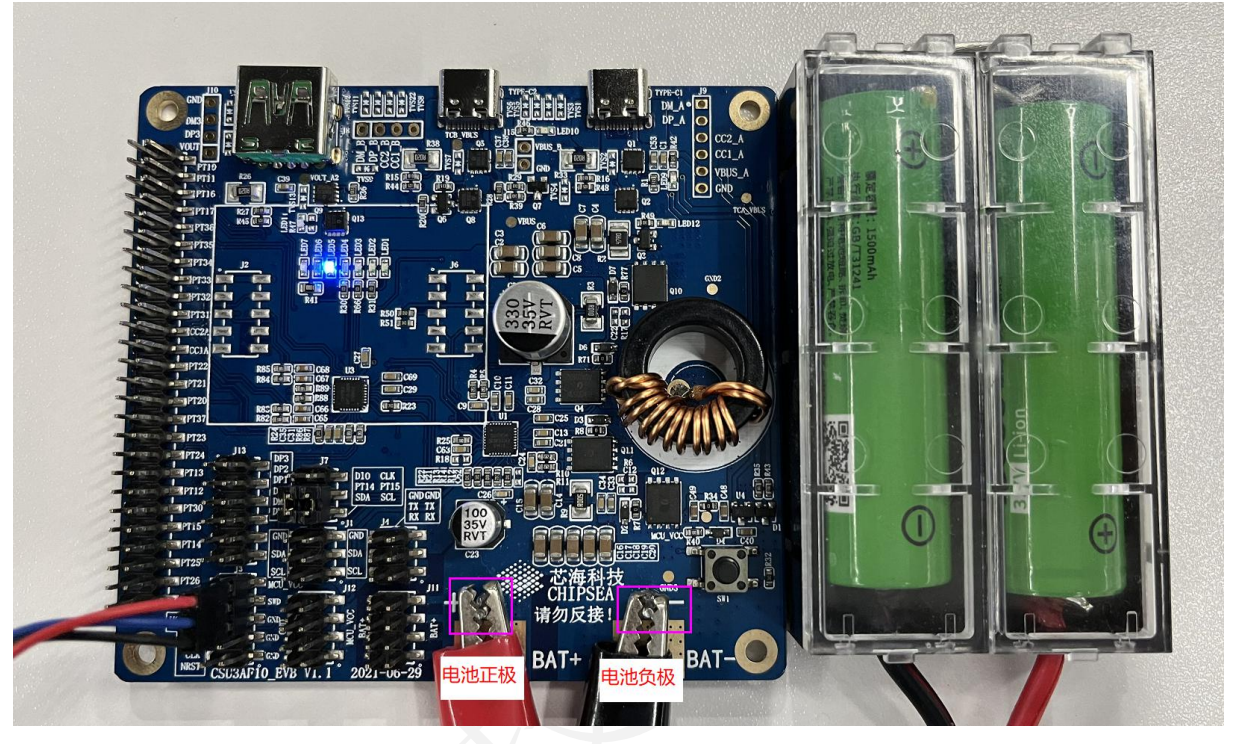

### 4.2 在线仿真调试

将芯海科技在线仿真调试器 CS link V1.3 连接到电脑的同时,按下图所示将 CS link V1.3 调试器的仿真调试接口连接到 EVB 的仿真调试接口 J3 的 MCU\_VCC、SWD、GND 进行在 线仿真调试程序;

如下图所示,红色线连接到 MCU\_VCC,蓝色线连接到 SWD,黑色线连接到 GND。

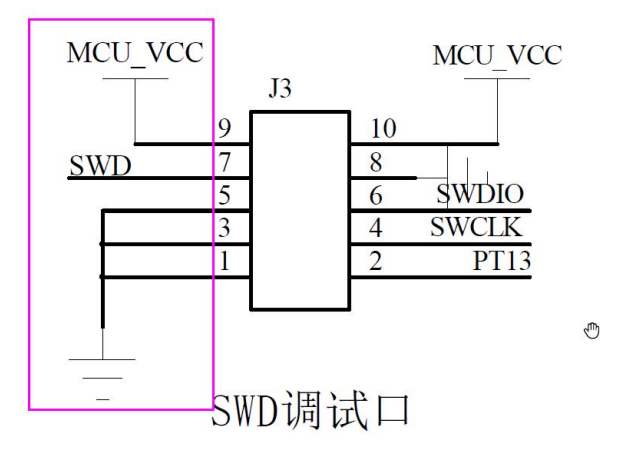

www.chipsea.com

8 / 20

芯海科技 (深圳)股份有限公司

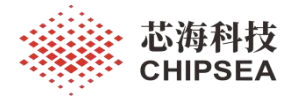

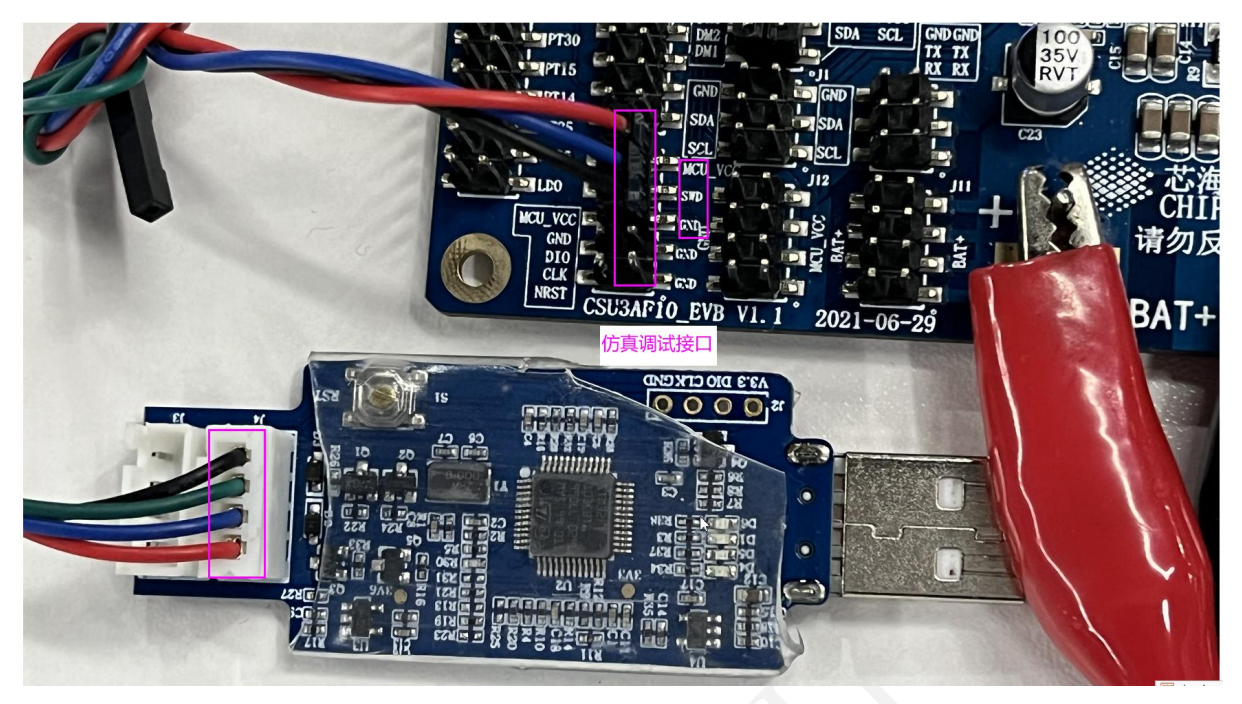

### 4.3 LED 指示灯说明

- ▶ 电量指示灯(LED1、LED2、LED3、LED4): LED1、LED2、LED3、LED4分别为 低到高电量指示灯;
- ➢ EVB 执行程序工作指示灯(LED5、LED6): 如果交替闪烁表示 EVB 正常执行程序 中,否则未正常执行程序;
- ▶ 快充指示灯(LED7):如果点亮,表示当前正在快速充放电中,否则未进入快速充放电工作中;

LED1~LED7 对应电路图如下:

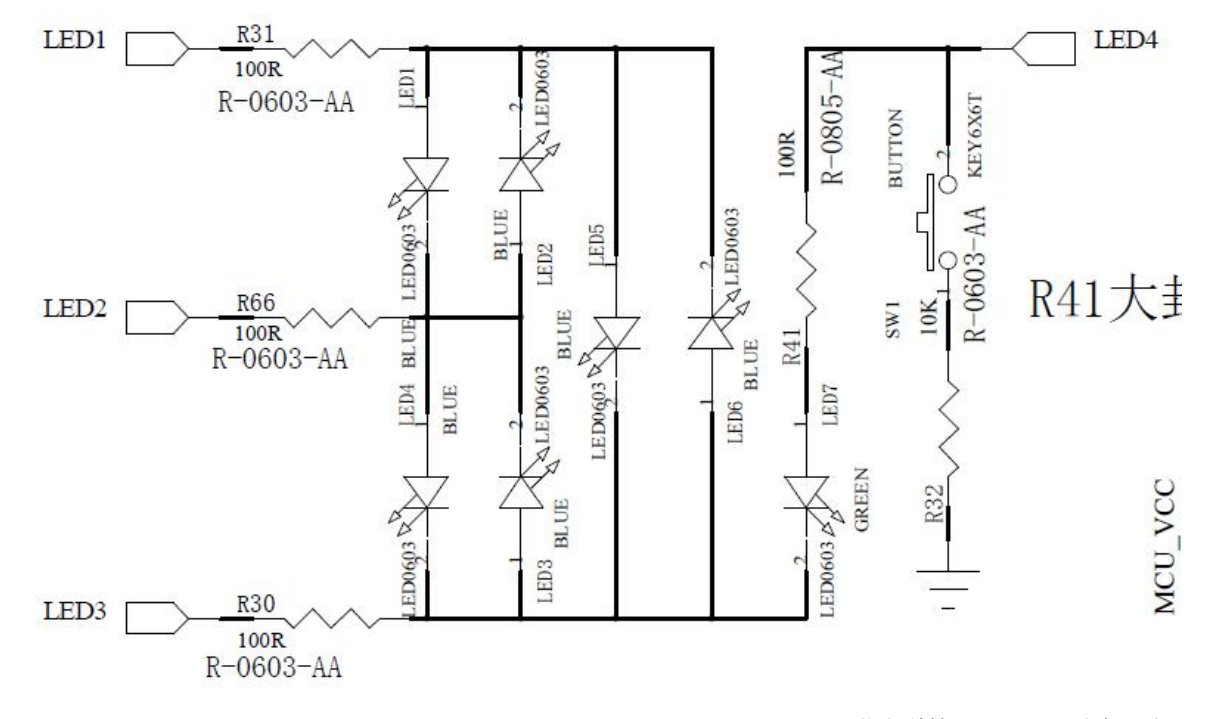

www.chipsea.com

9 / 20

芯海科技 (深圳)股份有限公司

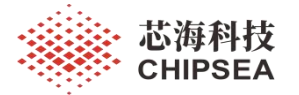

### LED1~LED7 对应丝印图如下:

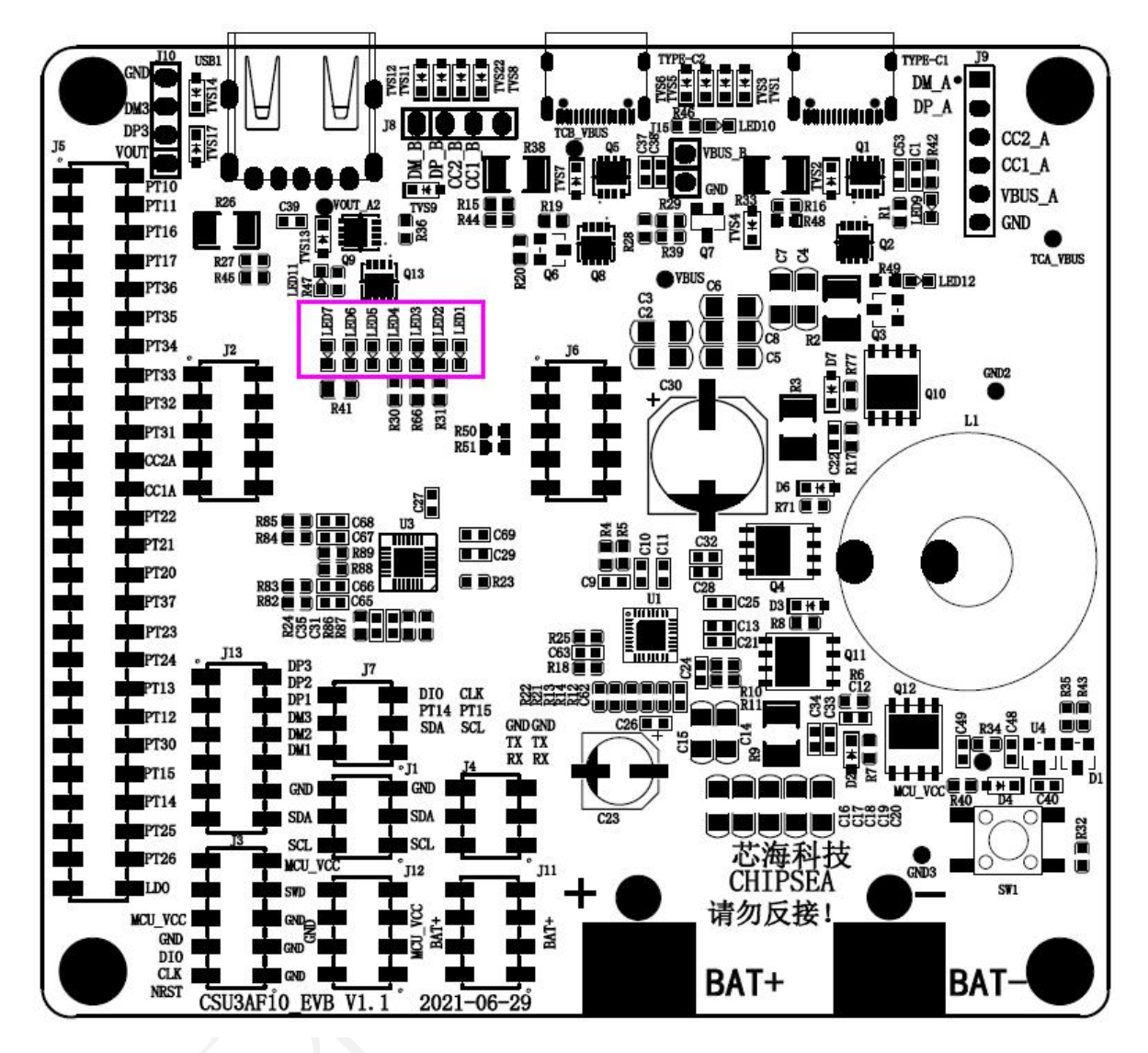

LED1~LED7 对应实物位置图如下:

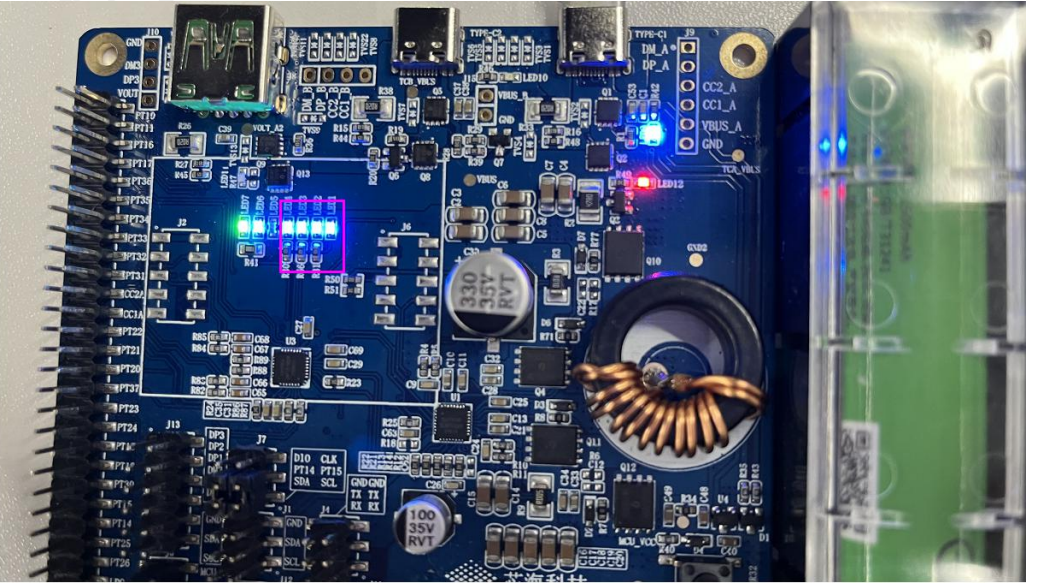

www.chipsea.com

10 / 20

芯海科技(深圳)股份有限公司

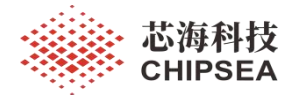

- ▶ USB-C1 工作指示灯(LED9): 如果 LED9 点亮表示 USB-C1 端口打开正在充放电过程中,否则 关闭不在充放电过程中;
- ▶ USB-C2 工作指示灯(LED10): 如果 LED10 点亮表示 USB-C2 端口打开正在充放电过程中,否则关闭不在充放电过程中;
- ▶ VBUS 电压打开指示灯(LED12): 如果 LED12 点亮表示当前 VBUS 上有电压,否则 VBUS 没有电压输出;

LED9、LED12 对应电路图如下:

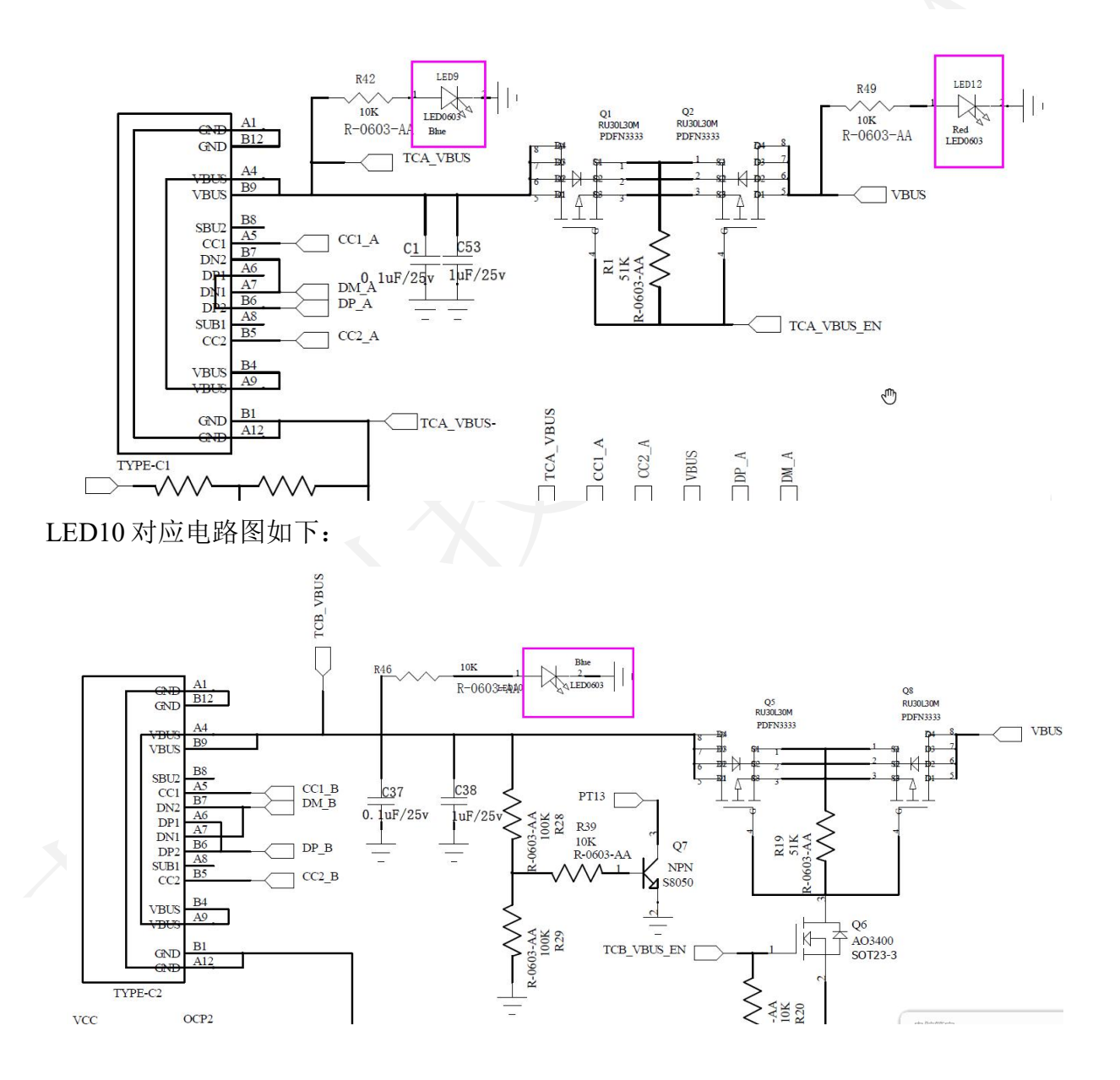

| www.cł | ipsea.com |
|--------|-----------|
|--------|-----------|

11 / 20

芯海科技 (深圳)股份有限公司

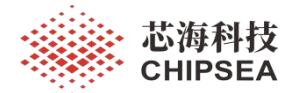

LED9、LED10、LED12 对应丝印图如下:

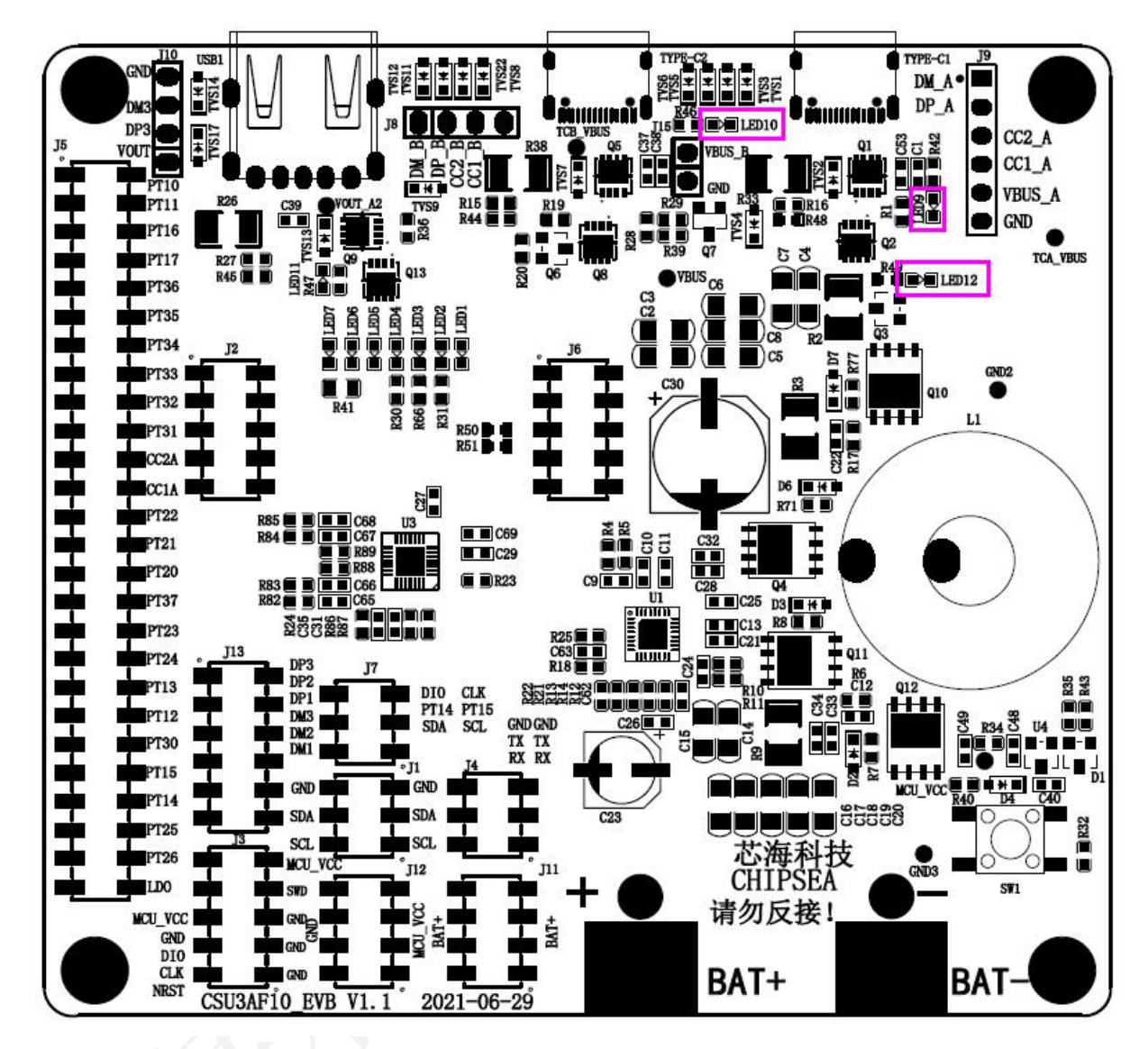

LED9、LED10、LED12 对应实物位置图如下:

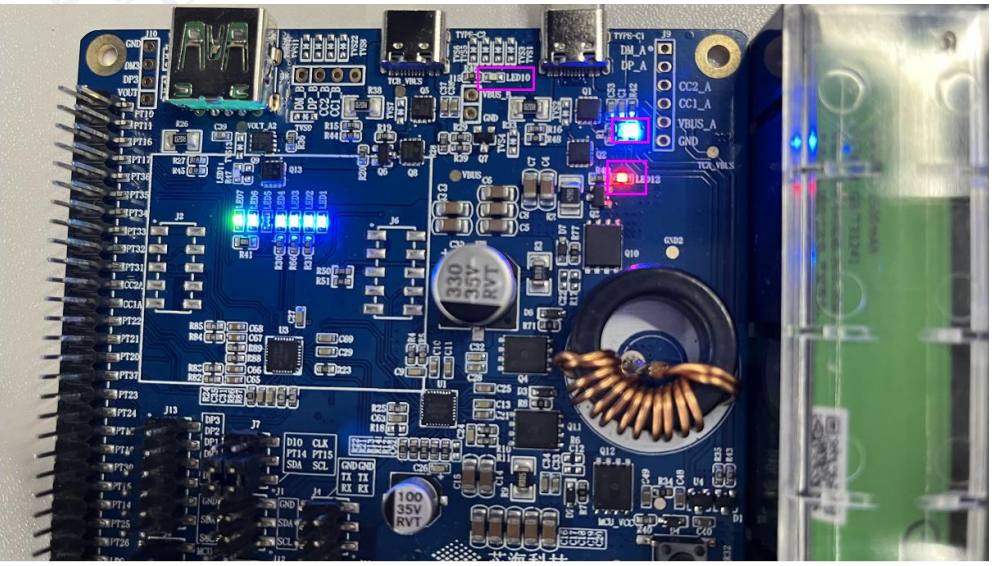

www.chipsea.com

12/20

芯海科技 (深圳)股份有限公司

![](_page_12_Picture_0.jpeg)

![](_page_12_Picture_1.jpeg)

### 4.4 USB-A口放电功能演示

将 Power-Z 诱骗器 KT002 插入 USB-A 口模拟设备插入 USB-A 口实现移动电源给 USB-A 口设备放电功能,检测到设备插入时,VBUS 输出电压对 A 口设备进行放电,VBUS 电压打 开指示灯亮起(红色),电量指示灯点亮(蓝色)。

![](_page_12_Picture_4.jpeg)

www.chipsea.com

芯海科技 (深圳)股份有限公司

![](_page_13_Picture_1.jpeg)

#### 4.5 USB-C口充电功能演示

将 PD 电源适配器插入 USB-C1 端口模拟通过适配器给移动电源充电,检测到适配器插入进入充电状态后,USB-C1 工作指示灯点亮(蓝色),表示适配器电压输入到 USB-C1 端口上,VBUS 电压打开指示灯亮起(红色)表示 USB-C1 端口电压输入到 VBUS 上,最高电量指示灯闪烁(蓝色),表示进入充电状态,快充指示灯(绿色)点亮表示进入快速充电状态。

![](_page_13_Picture_4.jpeg)

www.chipsea.com

14 / 20

芯海科技 (深圳)股份有限公司

![](_page_14_Picture_0.jpeg)

### 5 EVB 使用注意事项

### 5.1 在线仿真调试时必须关闭 MCU 睡眠功能

由于 CSU3AF10 不支持在线仿真调试 MCU 睡眠功能模式,所以在线仿真调试程序时, 必须关闭 MCU 睡眠功能,避免影响其他功能调试,关闭方法如下:在 CSU3AF10 SDK 将 CFG SYS MODE DEBUG 宏定义为 1。

| <ul> <li>protocollib</li> <li>papp</li> </ul>         | 51 /** 1-> 仿真模式**/<br>52 #define CFG_SYS_MODE_DEBUG                           | (1) |
|-------------------------------------------------------|-------------------------------------------------------------------------------|-----|
| <pre>- h]app_main.h - C] app_main.c h]app_int.h</pre> | 53<br>54 /** PPS档位支持, {0-> 不支持, 1-> 支持} **/<br>55 #define CFG_PDO_PPS_SUPPORT | (1) |

### 5.2 项目量产时必须打开 MCU 睡眠功能

在 CSU3AF10 SDK 将 CFG\_SYS\_MODE\_DEBUG 宏定义为 0,关闭仿真模式打开 MCU 睡眠模式。

### 5.3 在线仿真调试时必须打开 ICD 功能

为了 CS link V1.3 调试器能够正常连接 CSU3AF10 MCU 进行下载程序进入在线仿真调试 模式,必须打开 CSU3AF10 MCU 的 ICD 功能,打开方法如下:

1. 打开 CSU3AF10 SDK 工程通过菜单 "Project-->Setting..." 打开 "Project settings" 窗口;

📫 csu39fx10\_v00 - CSU-IDE - [D:\01\_Solution\01\_CSU3AF10\Firmware\csu3afx10

| <u>File Edit View</u>                 | Pro  | ject <u>B</u> u  | ild <u>D</u> ebuç   | <u>T</u> ools | Windo    | w <u>H</u> elp |          |      |       |      |
|---------------------------------------|------|------------------|---------------------|---------------|----------|----------------|----------|------|-------|------|
| i 🗅 🗃 🖬 🖉 i 🐰                         |      | Set Acti         | <u>v</u> e Project  |               | •        | chg_clo:       | se       | •    | ŧ,    | F    |
| Release -                             | ļ.   | Add to I         | Project             |               | <u> </u> | 11 🖬           | a 🛃      | 5    | (I °  | •    |
| 1                                     | COP  | Set Cod          | eOption             |               |          |                |          |      |       |      |
| Solution Explorer                     | <br> | Settings         |                     | 1             | Alt+F7   | n ap           | p_init.c | lib  | _prot | _typ |
| la 🔁 👎                                | 黨    | Change           | Chip                |               |          | efine          | OUT_I    | MUL_ | FCP   | EN   |
| Solution "csu39f                      |      | <u>I</u> nsert P | roject into         | Solution.     |          | efine<br>efine | OUT_I    | MUL_ | SCP   | EN   |
| 🕀 📜 chip                              |      | Generat          | e Disass <u>e</u> r | mbly File     |          | efine          | OUT      | MUL  | VOO   | CE   |
| i i i i i i i i i i i i i i i i i i i | dc d | convert.c        |                     | 2             | 38 #0    | define         | OUT_I    | MUL  | VOO   | C40  |

![](_page_15_Picture_0.jpeg)

2. 选择 "body" 标签, 再点击 "Set Code Option" 按钮打开 "CodeOption" 窗口;

| Settings For: Release                                                          | Body Information: CSU39E10                                                                                                    | iger Download BuildEver |
|--------------------------------------------------------------------------------|----------------------------------------------------------------------------------------------------|-------------------------|
| er- [e][csu39fx10]<br>⊕- ] chip<br>⊕- ] module<br>⊕- ] protocollib<br>⊕- ] app | Chipsea Technologies<br>32K×16-bit program memory FLASH<br>2048-byte data memory<br>15+3 channels 16-bit Sigma-DeltaADC<br>22 channels bi-direction I/O port | <b>^</b>                |
|                                                                                | Code Option:                                                                                                    | Set Code Option         |
|                                                                                | Code Option0 0xda25                                                                                                    |                         |
|                                                                                | Code Option1 0x3dc2                                                                                                    |                         |
|                                                                                | Code Option2 0x000f                                                                                                    |                         |
|                                                                                |                                                                                                    |                         |
|                                                                                |                                                                                                    |                         |

# 3. 选择"ICD 模式使能选项",设置"使能 ICD 功能";

|                      |              | Complet Assembler | Einter Debugger | Download Dallarve |  |
|----------------------|--------------|-------------------|-----------------|-------------------|--|
| - 📴 csu39fx10        | Body Informa | ation: CSU39F10   |                 |                   |  |
| 🖶 📘 chip             | Chipsea Tec  | hnologies         |                 | ^                 |  |
| CodeOption           |              |                   |                 | ×                 |  |
| Option               |              | Value             |                 |                   |  |
| CPUCLK预分频            |              | 不分频               |                 | ~                 |  |
| EMC复位使能              |              | 使能EMC复位           |                 |                   |  |
| ICD模式使能选项            |              | 使能 ICD功能          |                 | •                 |  |
| SAR_ADC低功耗模式配置位      |              | SAR_ADC配置为正常功     | り耗模式            |                   |  |
| WDT模块使能和内部10K低速振荡    | 器使能配置位       | WDT模块使能和内部1       | OK低速振荡器使能由      | 软件配置              |  |
| ₩₩DT在HALT模式下行为模式配置   |              | ₩₩DT在halt模式下不     | 进行计数            | n                 |  |
| 低电压检测档位选择            |              | 2.1♥              |                 | 1.00              |  |
| 低电压检测复位使能            |              | 复位                |                 |                   |  |
| 非法指令复位使能             |              | 禁止非法指令复位          |                 |                   |  |
| 复位引脚选择               |              | PT1.3作为普通输入输      | 記口              |                   |  |
|                      |              | ** 네 개화국가 부동 대가   |                 |                   |  |
| Code Option1: 0x3DC2 |              |                   |                 | ^                 |  |
| Code Option2: 0x0000 |              | Υ                 |                 |                   |  |
|                      |              | T                 |                 | ~                 |  |
| L                    |              |                   | OK              | Cancel            |  |
|                      |              |                   | UK              | Cancer            |  |
|                      |              |                   |                 |                   |  |
|                      |              |                   |                 |                   |  |

www.chipsea.com

16 / 20

芯海科技(深圳)股份有限公司

![](_page_16_Picture_0.jpeg)

#### 5.4 项目量产时必须关闭 ICD 功能

项目量产时,必须关闭 CSU3AF10 MCU 的 ICD 功能,否则 MCU 睡眠电流会增大,关闭方法如下:

1. 打开 CSU3AF10 SDK 工程通过菜单 "Project-->Setting..." 打开 "Project settings" 窗口;

- 2. 选择 "body" 标签, 再点击 "Set Code Option" 按钮打开 "CodeOption" 窗口;
- 3. 选择"ICD 模式使能选项",设置"禁能 ICD 功能";

| ×      |          |
|--------|----------|
| ×      |          |
|        |          |
|        |          |
|        |          |
|        |          |
| •      | -        |
|        |          |
| 記置     |          |
|        | <u> </u> |
|        |          |
|        |          |
|        |          |
|        | 1        |
| 1      |          |
|        |          |
|        |          |
|        |          |
| Cancel |          |
|        |          |
|        |          |
|        | Cancel   |

### 5.5 按键不能唤醒

此仿真评估板设计的按键(PT2.0)没有唤醒功能,睡眠按键不能唤醒;如果需要按键唤醒功能,用户需要另外选择其他具体睡眠唤醒功能的 IO 进行设计按键电路;具体唤醒功能的 IO 为: PT1.2、PT1.3、PT1.4、PT1.5、PT2.2、PT2.3、PT2.4、PT2.5、PT2.6、PT3.1、PT3.2、PT3.3、PT3.4、PT3.5、PT3.6。

![](_page_17_Picture_1.jpeg)

### 5.6 丝印更新

EVB上J5的丝印PT17对应CSU3AF10PT2.0引脚;

EVB上J5的丝印PT20对应CSU3AF10PT1.7引脚;

![](_page_17_Figure_5.jpeg)

www.chipsea.com

18 / 20

芯海科技 (深圳)股份有限公司

![](_page_18_Picture_1.jpeg)

### 5.7 PT1.4、PT1.5 引脚复用

▶ CSU3AF10的引脚 PT1.4、PT1.5分别为烧录接口的 PDA、PCL 引脚;

| 端口名称 | 型式    | 说明             |
|------|-------|----------------|
| VPP  | 输入    | PT1.3 端口, 烧录电源 |
| VDD  | 输入    | 电源正端           |
| VSS  | 输入    | 电源负端           |
| PDA  | 输入/输出 | PT1.4 端口,数据信号  |
| PCL  | 输入    | PT1.5 端口,时钟信号  |

表 3-143 烧录接口说明

- ➤ 在仿真评估板上, CSU3AF10的引脚 PT1.4、PT1.5分别为控制 SC8815的 I2C 接口的 I2C SDA、I2C SCL 引脚;
- ➤ 在使用 CS writer 烧录 CSU3AF10 时,需要利用跳线冒将 J7 的 PT14、PT15 分别短接 到 SWDIO、SWCLK;

![](_page_18_Figure_8.jpeg)

▶ 在使用 CSU3AF10 进行仿真调试或功能演示时,需要利用跳线冒将 J7 的 PT14、PT15 分别短接到 I2C\_SDA、I2C\_SCL;

| I2C SCL 1 | 2 I2C SD/ |
|-----------|-----------|
| PT15 3    | 4 PT14    |
| SWCLK 5   | 6 SWDIO   |

![](_page_18_Picture_11.jpeg)

# 5.8 温度保护功能

CSU3AF10 demo board 未设计有温度保护功能,需要用户根据项目规格自行设计此功能;

![](_page_19_Picture_0.jpeg)

![](_page_19_Picture_2.jpeg)

![](_page_19_Picture_3.jpeg)

#### 股票代码:688595

### 免责声明和版权公告

本文档中的信息,包括供参考的 URL 地址,如有变更,恕不另行通知。

本文档可能引用了第三方的信息,所有引用的信息均为"按现状"提供,芯海科技不对信息的准确性、真实性做任何保证。

芯海科技不对本文档的内容做任何保证,包括内容的适销性、是否适用于特定用途,也不提供任何其他芯海科技提案、规格书或样品在他处提到的任何保证。

芯海科技不对本文档是否侵犯第三方权利做任何保证,也不对使用本文档内信息导致的任何 侵犯知识产权的行为负责。本文档在此未以禁止反言或其他方式授予任何知识产权许可,不 管是明示许可还是暗示许可。

Wi-Fi 联盟成员标志归 Wi-Fi 联盟所有。蓝牙标志是 Bluetooth SIG 的注册商标。

文档中提到的所有商标名称、商标和注册商标均属其各自所有者的财产,特此声明。

版权归 © 2022 芯海科技(深圳)股份有限公司,保留所有权利。

www.chipsea.com

20 / 20

芯海科技(深圳)股份有限公司